### Registro de Proyectos de Inversión

El trámite cuenta con 7 pestañas o "pasos" a seguir:

#### PASO 1: Inicio

Se carga el correo de quien está creando el trámite y un captcha:

| MIEM<br>Instituto De Acutera<br>Instigary mesta                                                                                                 | Proyec           | tos de Invers              | sión (Re | egistro)                        |  |                              |           |                                         |                                           | PRESIDENCIA<br>Breiners Oneven on Descor | UruguayDigital |
|----------------------------------------------------------------------------------------------------|------------------|----------------------------|----------|---------------------------------|--|------------------------------|-----------|-----------------------------------------|-------------------------------------------|------------------------------------------|----------------|
| <b>1</b><br>Inicio                                                                                                    | 2<br>Iden<br>Emp | ntificación de la<br>oresa | 3        | <b>3</b><br>Jatos de la Empresa |  | <b>4</b><br>Datos del Gestor |           | <b>5</b><br>Información del<br>proyecto | <b>6</b><br>Cláusula de<br>Consentimiento | 7<br>Valora                              | ción           |
| Inicio                                                                                                    |                  |                            |          |                                 |  | Los campos indica            | dos con ' | * son obligatorios                      |                                           |                                          |                |
| Ingrese la casilla de mail donde se le debe enviar información sobre este trámite.<br>Correo electrónico ciudadano:* valeria.pintos@miem.gub.uy |                  |                            |          |                                 |  |                              |           |                                         |                                           |                                          |                |
| Código de                                                                                                    | verificación:*   | d <b>g6y</b> 2             | 2        | C<br>40)                        |  |                              |           |                                         |                                           |                                          |                |
|                                                                                                    |                  |                            |          |                                 |  |                              |           |                                         |                                           |                                          |                |

Continuar al paso siguiente >>

Puede guardarse y retomarse en cualquier momento dentro de los 10 días de iniciado. En la siguiente imagen se muestran los botones disponibles al final de cada pantalla:

| Salir | Descartar | Guardar | Continuar al paso siguiente >> |
|-------|-----------|---------|--------------------------------|
|       |           |         |                                |

Tener en cuenta que antes de salir, se debe guardar el trámite para no perder los datos cargados.

El botón **descartar** elimina el procedimiento iniciado y de utilizarlo, no será posible acceder nuevamente al mismo.

Si se completó la carga de datos, debe presionar **Continuar al paso siguiente**.

## PASO 2: Identificación de la empresa

En esta pantalla, antes de comenzar la carga de datos, aparecerá un mensaje que confirma el inicio de trámite:

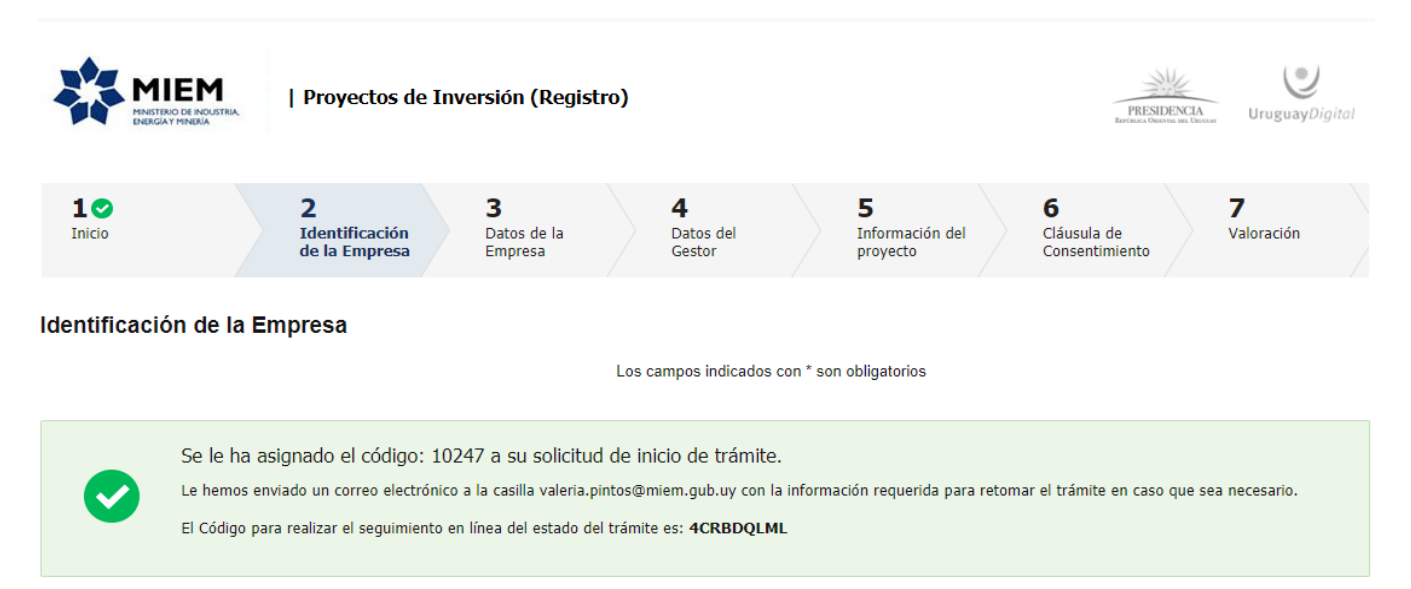

A su vez, llegará un mail a la casilla de correo ingresada. El link que allí se menciona para retomar el trámite, funciona solamente mientras el usuario no haya enviado la solicitud para aprobación del técnico.

| MIEM inicio provisorio de trámite Nº 10289 Proyectos de Inversión (Registro)                                                                                                    |
|----------------------------------------------------------------------------------------------------|
| Trámites DARI                                                                                                    |
| Para: Valeria Pintos                                                                                                    |
| Estimado ciudadano:<br>Nos es grato comunicarle que usted ha comenzado con el inicio del trámite de Proyectos de Inversión (Registro).<br>El trámite está identificado con el número: 10289 que será requerido para cualquier acción que pueda originar dicho trámite.<br>Dicho número será necesario en caso de tener que retomar el trámite.<br>El Código para realizar el seguimiento en línea del estado del trámite es:<br>4CRJHLVQ8<br>Copie el código y pegue en la página de seguimiento: https://tramites.gub.uy/seguimiento |
| El trámite estará vigente mientras no culmine con el paso "Valoración" del trámite en línea o que no haya transcurrido 10 días desde la fecha                                                                                                    |
| Haga click aquí para realizar la retoma del trámite                                                                                                    |
| Si tiene cualquier consulta o sugerencia, no dude en contactar con nosotros.                                                                                                    |
| Muchas gracias por usar este servicio.<br>Saluda a Ud. atte.<br>División de Aplicación de Regímenes Industriales.<br>Dirección Nacional de Industrias (DNI)<br>Ministerio de Industria, Energía y Minería.                                                                                                    |

Con respecto a la carga de datos, el segundo paso requiere ingresar RUT y contraseña del usuario. La contraseña será la generada al momento de haber realizado el registro del cliente.

Luego deberá hacer click en el botón "verificar identificación" y se cargará automáticamente la razón social de la empresa.

Si cuenta con el dato, se puede completar el nombre de fantasía de la empresa, de lo contrario se debe "continuar al paso siguiente"

| Identificación de la empresa        |                                                        |                                  |
|-------------------------------------|--------------------------------------------------------|----------------------------------|
|                                     |                                                        | New star Newton al de la deux de |
| Los datos a ingresar corresponden a | los datos enviados en instancia de registro ante la Di | nrección Nacional de Industria   |
| RUT.*                               | 211791360014                                           |                                  |
| Contraseña:*                        | •••••                                                  |                                  |
|                                     |                                                        |                                  |
|                                     | Verificar Identificación                               |                                  |
| Razón social:                       | CARVALHO GRAÑA ALEJANDRO P F                           |                                  |
| Nombre fantasía:                    |                                                        |                                  |
|                                     |                                                        |                                  |
|                                     |                                                        |                                  |

| Salir | Descartar | Guardar | Continuar al paso siguiente >> |
|-------|-----------|---------|--------------------------------|
|       |           |         |                                |

#### PASO 3: Datos de la empresa

Los primeros 4 campos a completar son obligatorios. El dato del "Departamento" se debe seleccionar de la lista desplegable, tal como se muestra a continuación:

| MIEM<br>Matter of Acterna,<br>Descriptions                                   | ctos de Inversión (Registro)                                                                                                    |                       |                                  |                                    | PRESIDENCIA<br>UruguayDigital |
|------------------------------------------------------------------------------|----------------------------------------------------------------------------------------------------|-----------------------|----------------------------------|------------------------------------|-------------------------------|
| 1 C 2<br>Inicio Idu                                                          | Intificación de la presa     3       Datos de la Empresa     Datos de la Empresa                                                                                                    | 4<br>Datos del Gestor | 5<br>Información del<br>proyecto | 6<br>Cláusula de<br>Consentimiento | 7<br>Valoración               |
| Datos de la Empresa                                                          |                                                                                                    | Los campos indicados  | s con * son obligatorios         |                                    |                               |
| Domicilio<br>Departamento:<br>Localidad.<br>Calle:<br>Número:<br>Otros datos | MONTEVIDEO           ARTIGAS           CANELONES           CERRO LARGO           COLONIA           DURAZNO           FLORES           FLORES           LAVALLEJA           MALDONADO           PA'SANDU           RIO NEGRO           RIVERA           ROCHA           SAN JOSE |                       |                                  |                                    |                               |

El cuadro a continuación nos solicita los datos del contacto. Aquí también los campos en cuyos nombres los precede un asterisco (\*) son de carga obligatoria para poder continuar con el trámite.

| Datos de contacto                |                            |           |         |                                |
|----------------------------------|----------------------------|-----------|---------|--------------------------------|
| Persona de contacto:*            |                            |           |         |                                |
| Teléfono:*                       |                            |           |         |                                |
| Otro teléfono:                   |                            |           |         |                                |
| Correo electrónico de contacto:* | valeria.pintos@miem.gub.uy |           |         |                                |
|                                  |                            |           |         |                                |
|                                  |                            |           |         |                                |
|                                  |                            |           |         |                                |
| << Volver al paso anterior       | Salir                      | Descartar | Guardar | Continuar al paso siguiente >> |

Es importante considerar que todos los campos (salvo aquellos que el sistema proporciona automáticamente) se deben cargar manualmente.

### PASO 4: Datos del gestor

Aquí se completan los datos de contacto del gestor, que es quien realiza el trámite y no necesariamente forma parte de la plantilla de personal de la empresa (puede ser un 3° contratado para realizar trámites).

| Datos del Gestor                                                      |                                                       |   |
|-----------------------------------------------------------------------|-------------------------------------------------------|---|
|                                                                       | Los campos indicados con * son obligatorios           |   |
| ¿Quién es el gestor?<br>Es quien presenta la solicitud de este trámit |                                                       |   |
| Identificación del gestor                                             |                                                       |   |
| Nombre del Gestor:*                                                   |                                                       |   |
| Teléfono:*                                                            |                                                       |   |
| Otro Teléfono:                                                        |                                                       |   |
| Correo Electrónico:* valeria.pintos@miem.gub.uy                       |                                                       |   |
|                                                                       |                                                       |   |
| << Volver al paso anterior                                            | Salir Descartar Guardar Continuar al paso siguiente > | > |

Aplican los mismos comentarios que en el paso anterior respecto a la obligatoriedad de los datos.

### PASO 5: Información del Proyecto

En esta instancia se debe cargar el "Título" correspondiente al Proyecto que concierne al trámite que se está realizando, y que además resulte de fácil identificación en caso de que el contribuyente posea varias obras a registrar.

La fecha de aprobación del proyecto se corresponde con la que figura en la Resolución que otorga el beneficio fiscal correspondiente.

| [ | Información del proyecto —           |                              |                   |                                 |
|---|--------------------------------------|------------------------------|-------------------|---------------------------------|
|   | RUT:                                 | 211791360014                 |                   |                                 |
|   | Razón social:                        | CARVALHO GRAÑA ALEJANDRO P F |                   |                                 |
|   | Título:*                             | WTC                          |                   |                                 |
|   | Descripción:                         | World Trade Center           | 7                 |                                 |
|   |                                      | L                            |                   |                                 |
|   | Fecha de aprobado el proyecto:*      | _/_/ 3                       |                   |                                 |
|   | Resolución de proyecto aprobado:*    | Seleccionar archivo          |                   |                                 |
|   | <u>Adjunte otra documentación qu</u> | ie considere relevante       |                   |                                 |
|   | Otra documentación                   |                              |                   |                                 |
|   |                                      |                              |                   |                                 |
|   |                                      |                              |                   |                                 |
|   |                                      |                              |                   |                                 |
|   |                                      |                              |                   |                                 |
|   |                                      |                              |                   | Subir Bajar Agregar Eliminar    |
|   |                                      |                              |                   |                                 |
|   |                                      |                              |                   |                                 |
|   | < - Velver al page anterior          | estr                         | Decentar          | Continuor ol poco ciquiente è è |
|   | << voiver ai paso anterior           | Sallr                        | Descartar Guardar | continuar al paso siguiente >>  |

Por otra parte, se debe adjuntar la resolución emitida por el Poder Ejecutivo, donde se declara promovida la actividad del proyecto de inversión (en formato pdf).

Para subir otros documentos que sean de relevancia para el trámite que se está llevando a cabo, se debe seleccionar "agregar" y luego, "seleccionar archivo"

|                                      | L                     |                                                          |  |  |
|--------------------------------------|-----------------------|----------------------------------------------------------|--|--|
| Fecha de aprobado el proyecto:*      | 25/03/2020            |                                                          |  |  |
| Resolución de proyecto aprobado:*    | Seleccionar archivo   | Descargar archivo 🗙 02-04-2020-relinur-s.a84.336-mef.pdf |  |  |
| <u>Adjunte otra documentación qu</u> | e considere relevante | 2                                                        |  |  |
| Otra documentación                   |                       |                                                          |  |  |
| Seleccionar archivo                  |                       |                                                          |  |  |
|                                      |                       |                                                          |  |  |
|                                      |                       |                                                          |  |  |
|                                      |                       |                                                          |  |  |
|                                      |                       |                                                          |  |  |

# PASO 6: Cláusula de consentimiento

Para poder finalizar el trámite es necesario que se acepten los términos y condiciones.

| MIEM<br>MUSTRIO DE ROLETRA<br>DESIGATIONEIA                                                                                                   | Proyectos de Inversión                                                                                                    | (Registro)                                                                                                    |                                                                                                    |                                                                                                    |                                                                                                    | PRESIDENCIA<br>Retries observe as binor                                                                    |  |  |
|----------------------------------------------------------------------------------------------------|----------------------------------------------------------------------------------------------------|----------------------------------------------------------------------------------------------------|----------------------------------------------------------------------------------------------------|----------------------------------------------------------------------------------------------------|----------------------------------------------------------------------------------------------------|----------------------------------------------------------------------------------------------------|--|--|
| 10<br>Inicio                                                                                                    | 20<br>Identificación de la<br>Empresa                                                                                                    | 3 ♥<br>Datos de la Empresa                                                                                                    | <b>4⊘</b><br>Datos del Gestor                                                                                                    | 5⊙<br>Información del<br>proyecto                                                                                                    | <b>6</b><br>Cláusula de<br>Consentimiento                                                                                                | <b>7</b><br>Valoración                                                                                     |  |  |
| Cláusula de Consent                                                                                                    | Cláusula de Consentimiento Los campos indicados con * son obligatorios                                                                                                    |                                                                                                    |                                                                                                    |                                                                                                    |                                                                                                    |                                                                                                    |  |  |
| Cláusula de con:<br>De conformidad con la L<br>la cual será procesada e<br>necesarias para evitar si<br>base de datos es EL TIT<br>Términos d | ev No. 18.331, de 11 de agosto de 200<br>ev No. 18.331, de 11 de agosto de 200<br>xclusivamente para la siguiente finalda<br>u alteración, péridida, tratamiento o acce<br>ULAR DE LA BASE y la dirección dond<br>e la cláusula:* | 3, de Protección de Datos Personales<br>d: Proyectos de Inversión (Registro).<br>so no autorizado por parte de fercero<br>e podrá ejercer los derechos de acces<br>nos. (No se enviará el mensaje) | y Acción de Habeas Data (LF<br>Los datos personales serán tr<br>s que los puedan utilizar para<br>so, rectificación, actualización, | <sup>2</sup> DP), los datos suministrado<br>atados con el grado de prot<br>finalidades distintas para la<br>, inclusión o supresión, es lv | os por usted quedarán incorpora<br>ección adecuado, tomándose la<br>se que han sido solicitados al us<br>lercedes 1041, según lo estable | ados en una base de datos,<br>ss medidas de seguridad<br>uuario. El responsable de la<br>ecido en la LPDP. |  |  |
| << Volver al paso anterior                                                                                                    |                                                                                                    | Salir                                                                                                    | Descartar                                                                                                    |                                                                                                    |                                                                                                    | Finalizar >>                                                                                               |  |  |

Luego de aceptar los términos se debe presionar "Finalizar".

## PASO 7: Valoración

Para terminar el envío es necesario completar la encuesta de valoración. Sin este paso no llegará el trámite al técnico.

|                                 | 1   Proyectos o                                                                                                    | le Inversión (Regist        | tro)                      |                                  | PRESIDE<br>Reviews Outstand          | NCIA<br>UruguayDigital |  |
|---------------------------------|----------------------------------------------------------------------------------------------------|-----------------------------|---------------------------|----------------------------------|--------------------------------------|------------------------|--|
| 1<br>Inicio                     | 2 C<br>Identificación<br>de la Empresa                                                                                                    | 3<br>Datos de la<br>Empresa | 4⊙<br>Datos del<br>Gestor | 5<br>Información del<br>proyecto | 6 ♥<br>Cláusula de<br>Consentimiento | 7<br>Valoración        |  |
| Valoración                      |                                                                                                    | ı                           | Los campos indicados c    | on * son obligatorios            |                                      |                        |  |
| Ing                             | Ingreso de trámite exitoso.<br>El trámite está identificado con el número: 2020-8-2-5643-000204 que será requerido para cualquier acción que pueda originar dicho trámite. |                             |                           |                                  |                                      |                        |  |
| Descargar archivo del tra       | ámite                                                                                                    |                             |                           |                                  |                                      |                        |  |
| Ayúdenos                        | a mejorar                                                                                                    |                             |                           |                                  |                                      |                        |  |
| ¿Cômo calificaría esta gestión? |                                                                                                    |                             |                           |                                  |                                      |                        |  |
|                                 | Comentarios:                                                                                                    |                             |                           |                                  |                                      |                        |  |

Se puede descargar el archivo del trámite realizado.

Finalmente le llegará un correo electrónico con el número de este trámite.